# SoloMote

## **User's Manual**

#### • Add a Device (Quick Start)

| <ol> <li>On "Device List" page, press "Add" to add a<br/>new device.</li> </ol>                                                                                                    | Comparison of the second second sec |
|----------------------------------------------------------------------------------------------------|----------------------------------------------------------------------------------------------------|
| 2. Select device type                                                                                                    | Select Type   None   Select Brand   None   Select Model   None   Select Model   None   Select Model   None   Select Model   None   Select Model   None     Solution   None     Select Model   None     TV Tuner   SAT   Cable   DVD   Cancel                                                                                                    |
| <ul> <li>3. Select device brand</li> <li>Use letter search or the select bar in the right side for locating brands</li> <li>Press "Unable to confirm the brand?" if your brand is not on the list.</li> </ul> | Image: Config   Device Config   Select Type   Tv   Select Brand   None   Select Model   None   Select Model   None   Config   Config                                                                                                    |

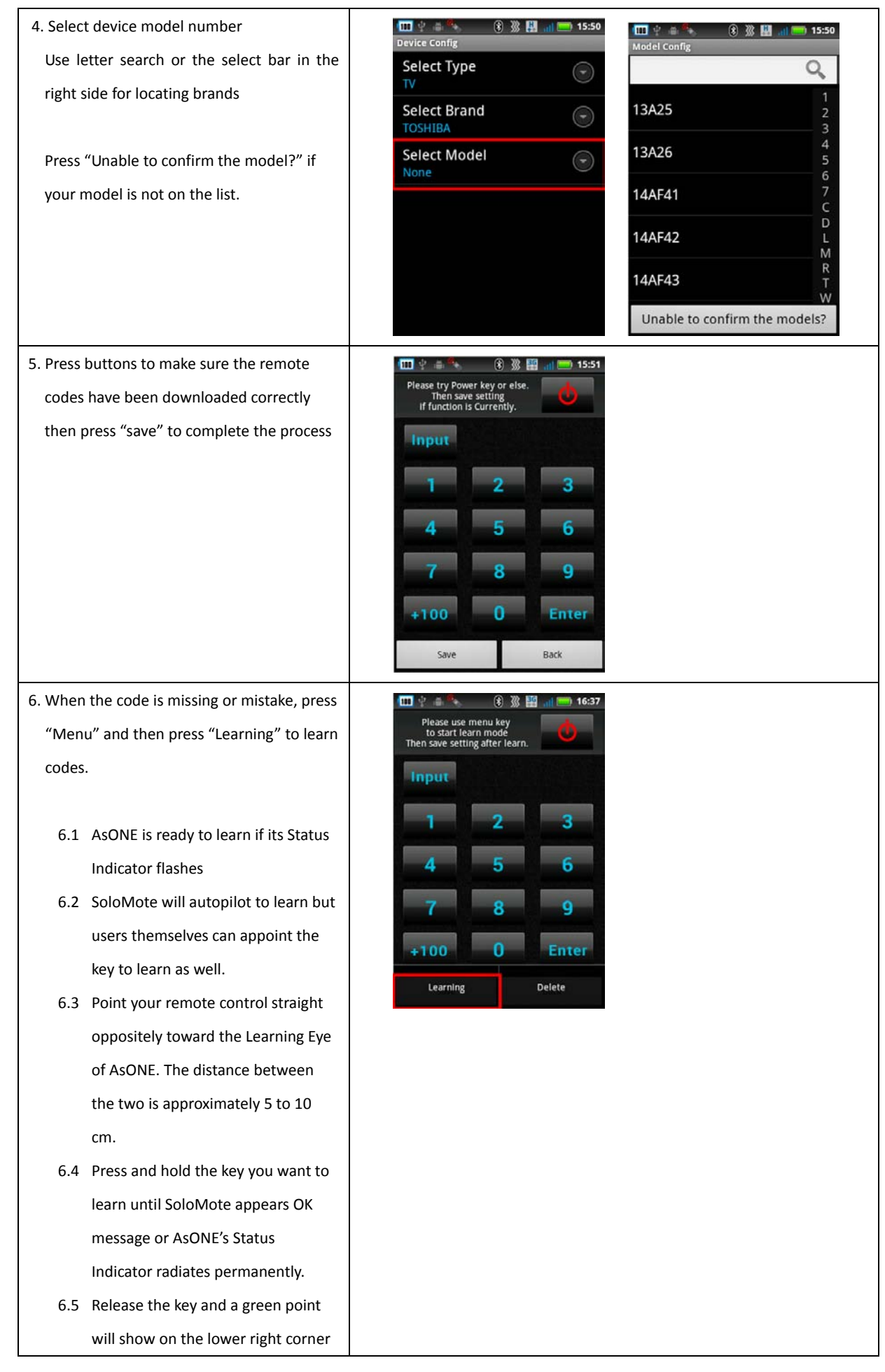

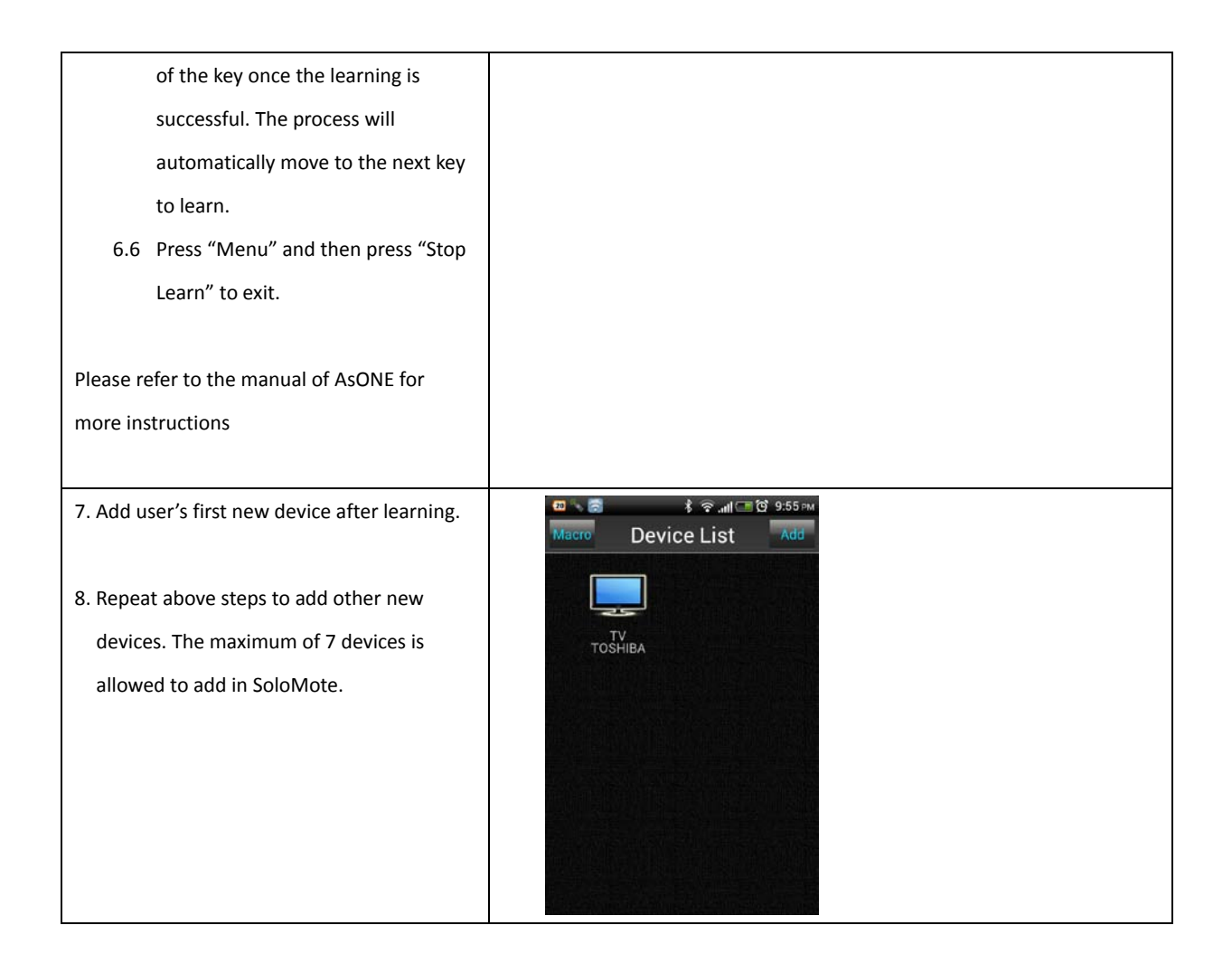

#### • Start To Use

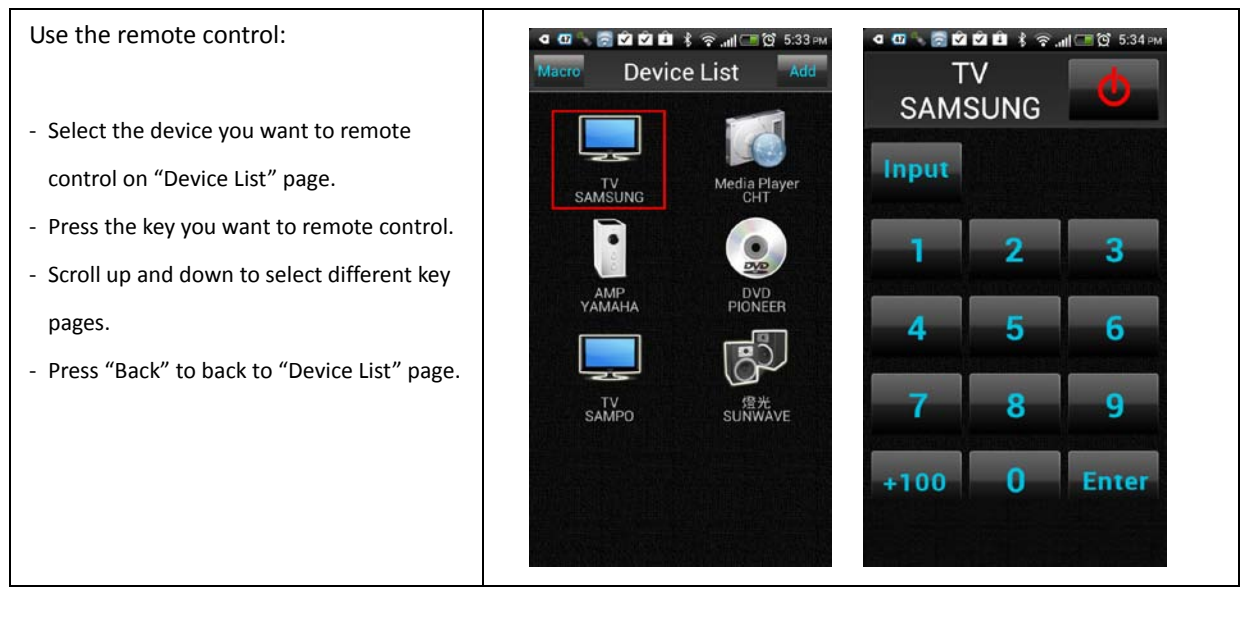

#### Exit SoloMote

#### Advanced Settings

#### IR code Learning

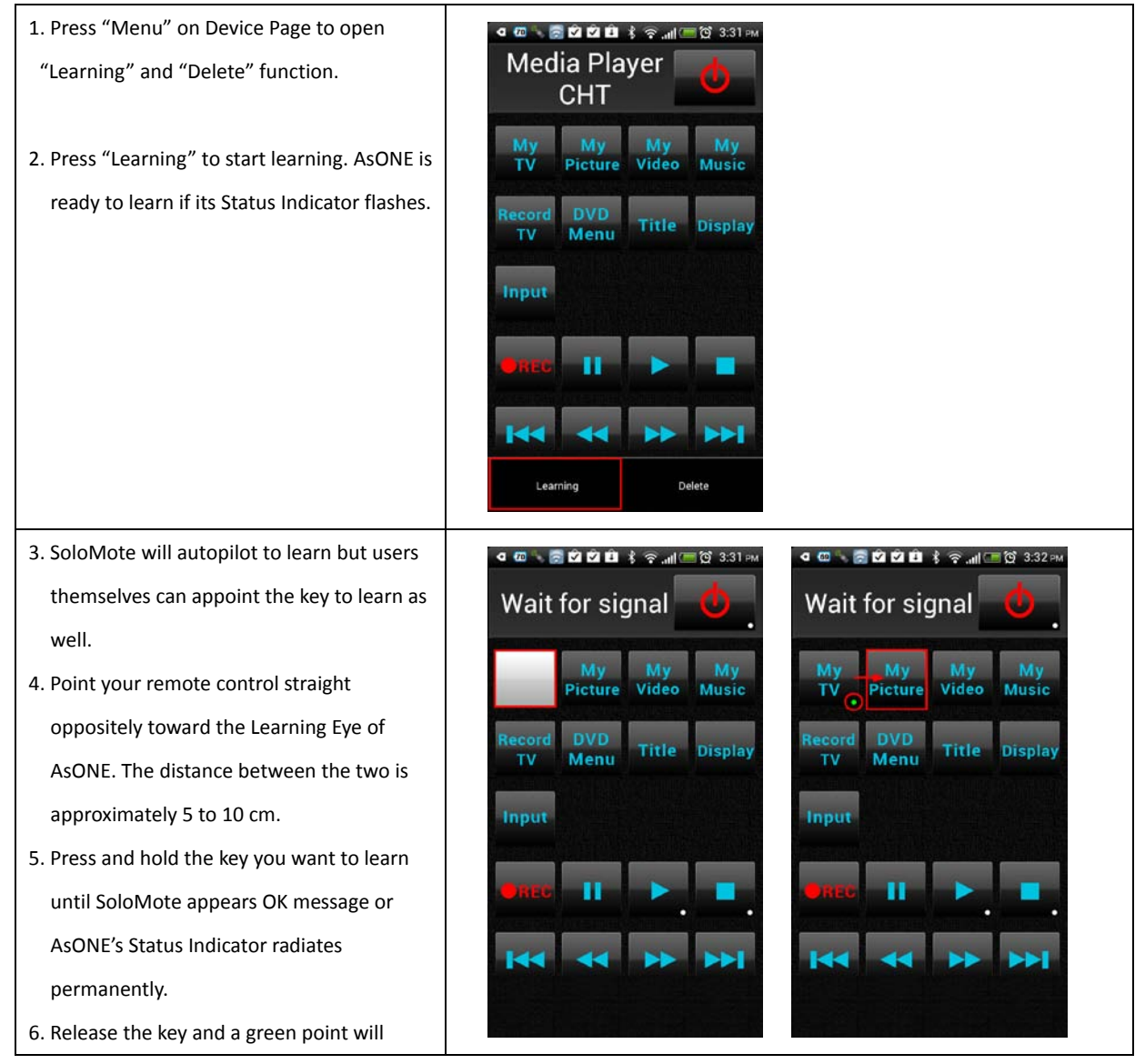

| show on the lower right coner of the key    |
|---------------------------------------------|
| once the learning is successful. The        |
| process will automatically move to the      |
| next key to learn and repeat above steps.   |
| 7. Press "Menu" and then press "Stop Learn" |
| to exit.                                    |
|                                             |
| Please refer to the manual of AsONE for     |
| more instructions                           |
|                                             |

#### • Delete IR Code

| 1. Press "Menu" to open Learning & Delete      |  |
|------------------------------------------------|--|
| function.                                      |  |
| 2. Press "Delete"                              |  |
| 3. Select the key where you want to delete its |  |
| IR Code.                                       |  |
| 4. Repeat step 2 & 3 to delete other IR Code.  |  |
| 5. Press "Menu" and then press "Stop Edit"     |  |
| to exit.                                       |  |
|                                                |  |

#### • Device Setting

- Press the Device Icon until the dialog box ସ 💷 🌭 🔤 🛜 🛅 🗭 🐇 🎅 📶 📟 ପ୍ରିର୍ଥ 1:40 PM 🖪 🖾 🐂 🖬 🛱 🖄 🕴 🛜 📶 🔚 🛱 1:40 мм **Device List** Add for "Duplication", "Modify" and "Delete" appears. TV Media Player CHT You want to do.. • • Duplication DVD PIONEER АМР УАМАНА 6 Modify Delete TV SAMPO / 燈光 SUNWAVE

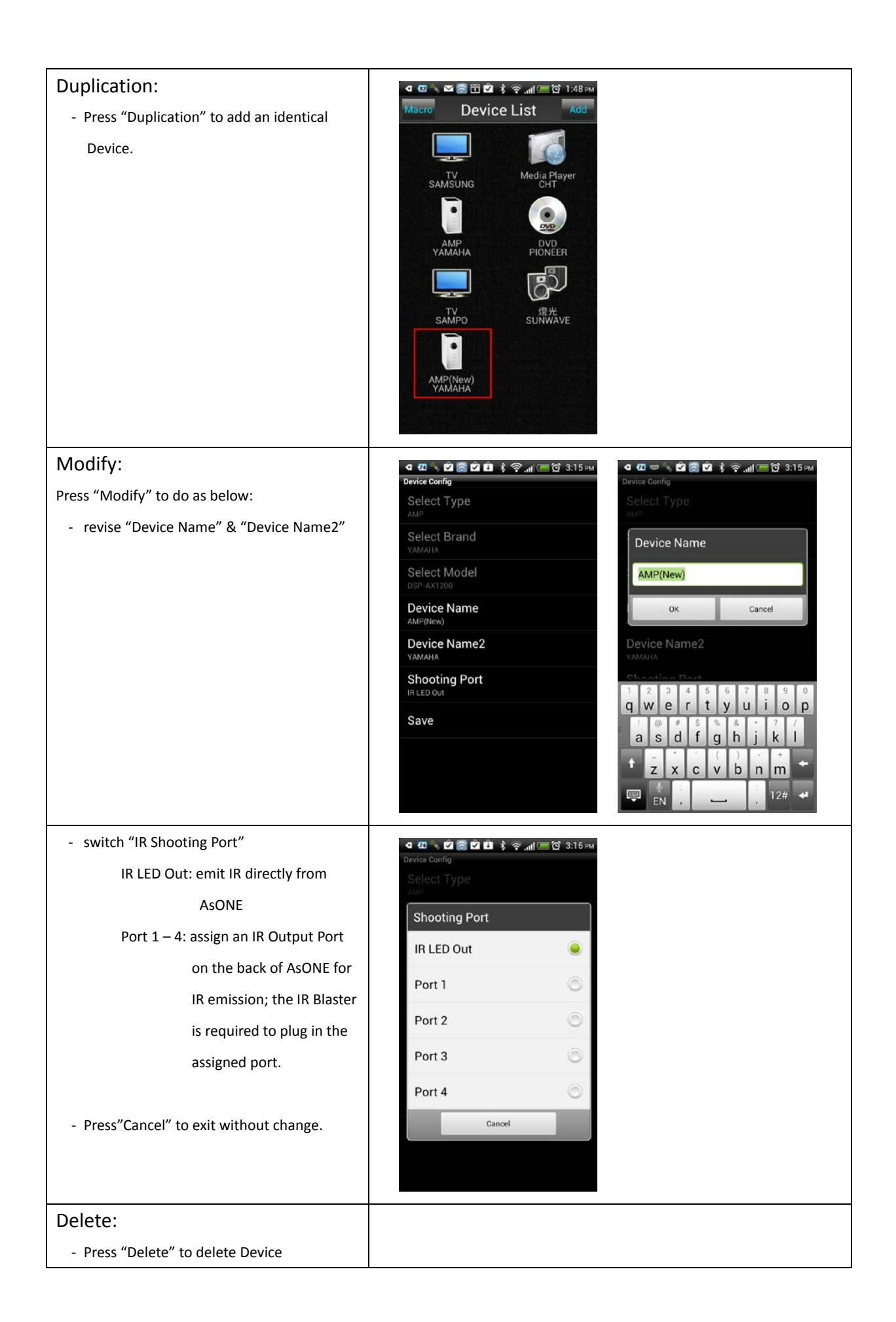

#### Macro Setting

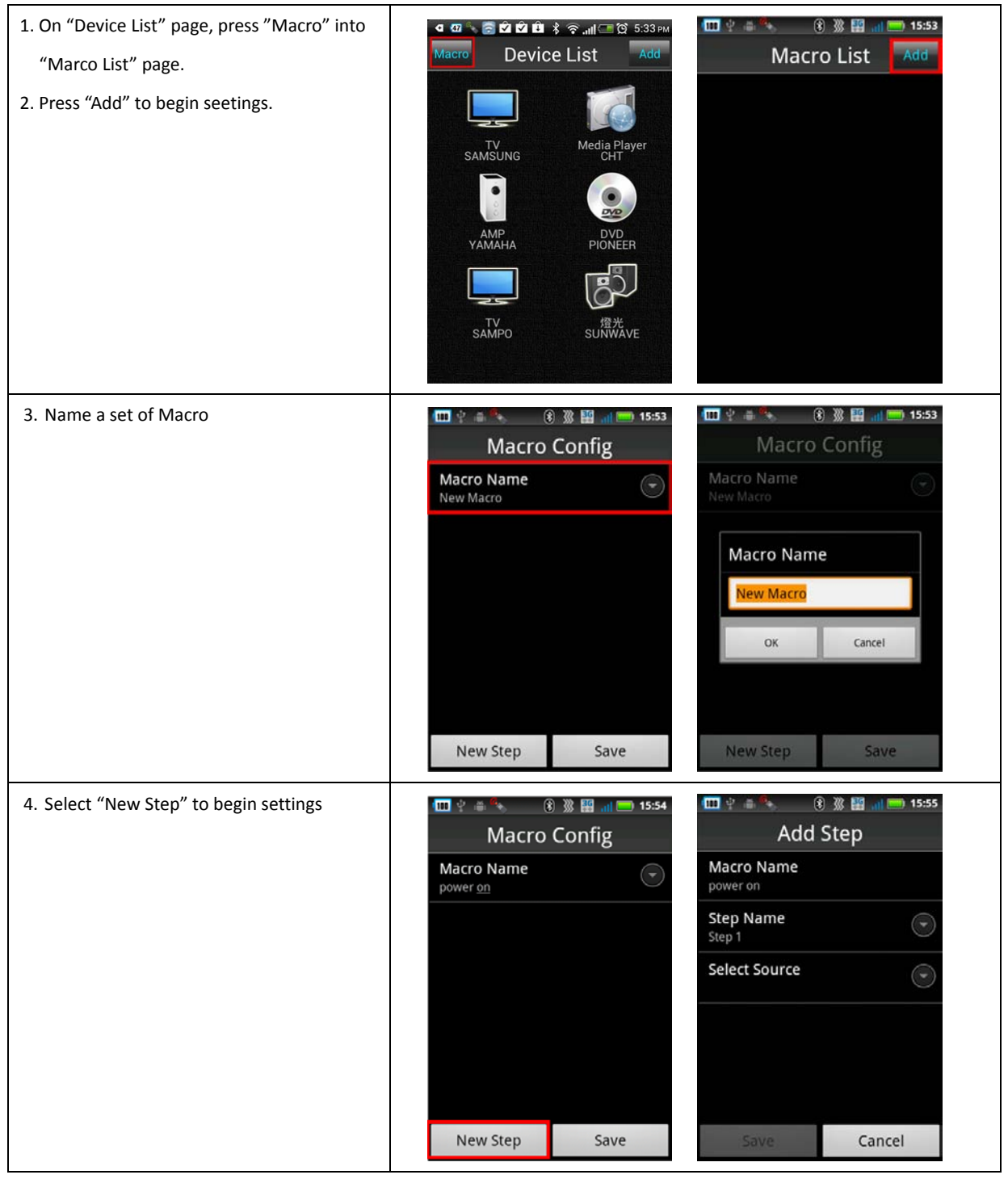

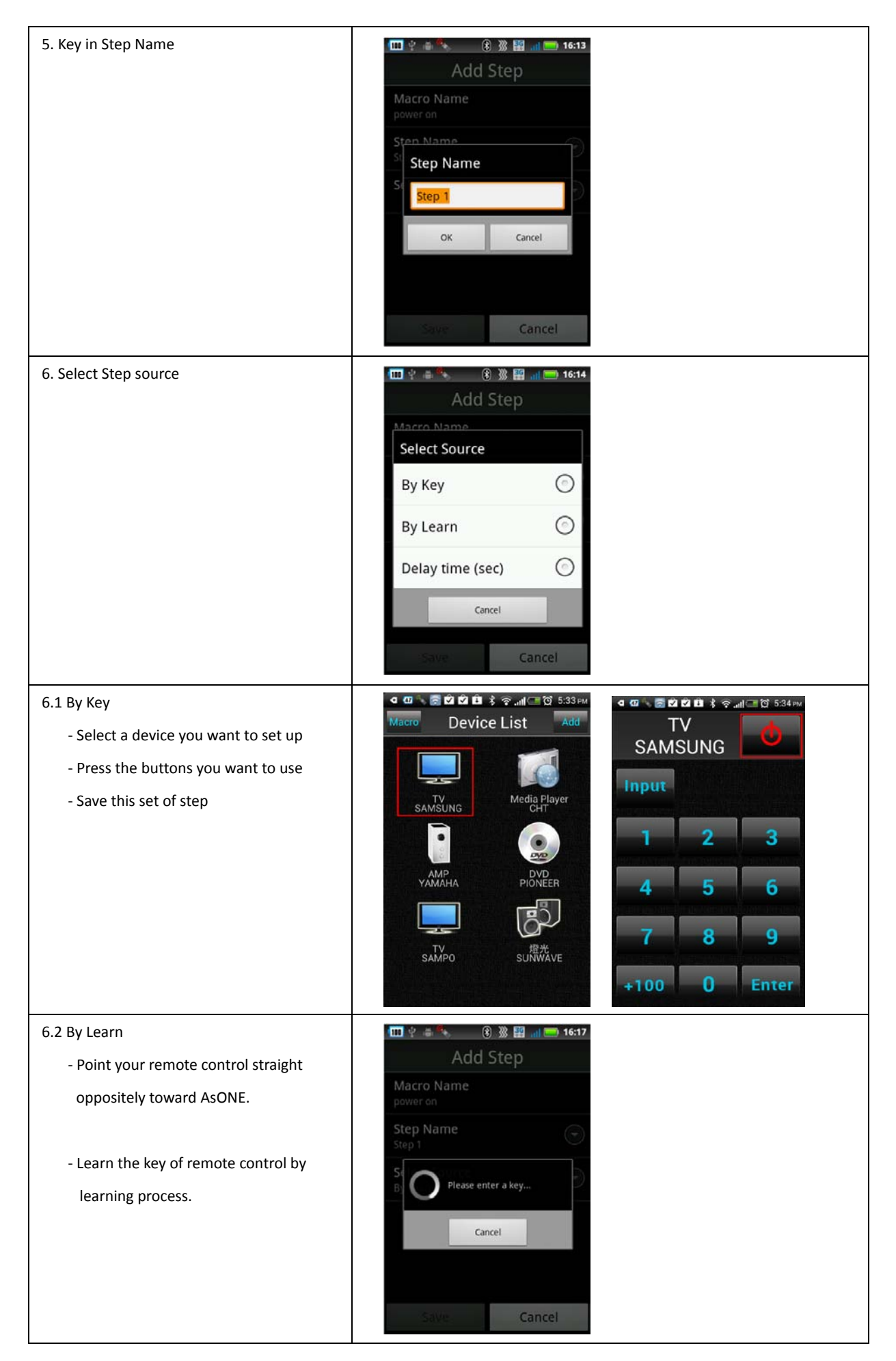

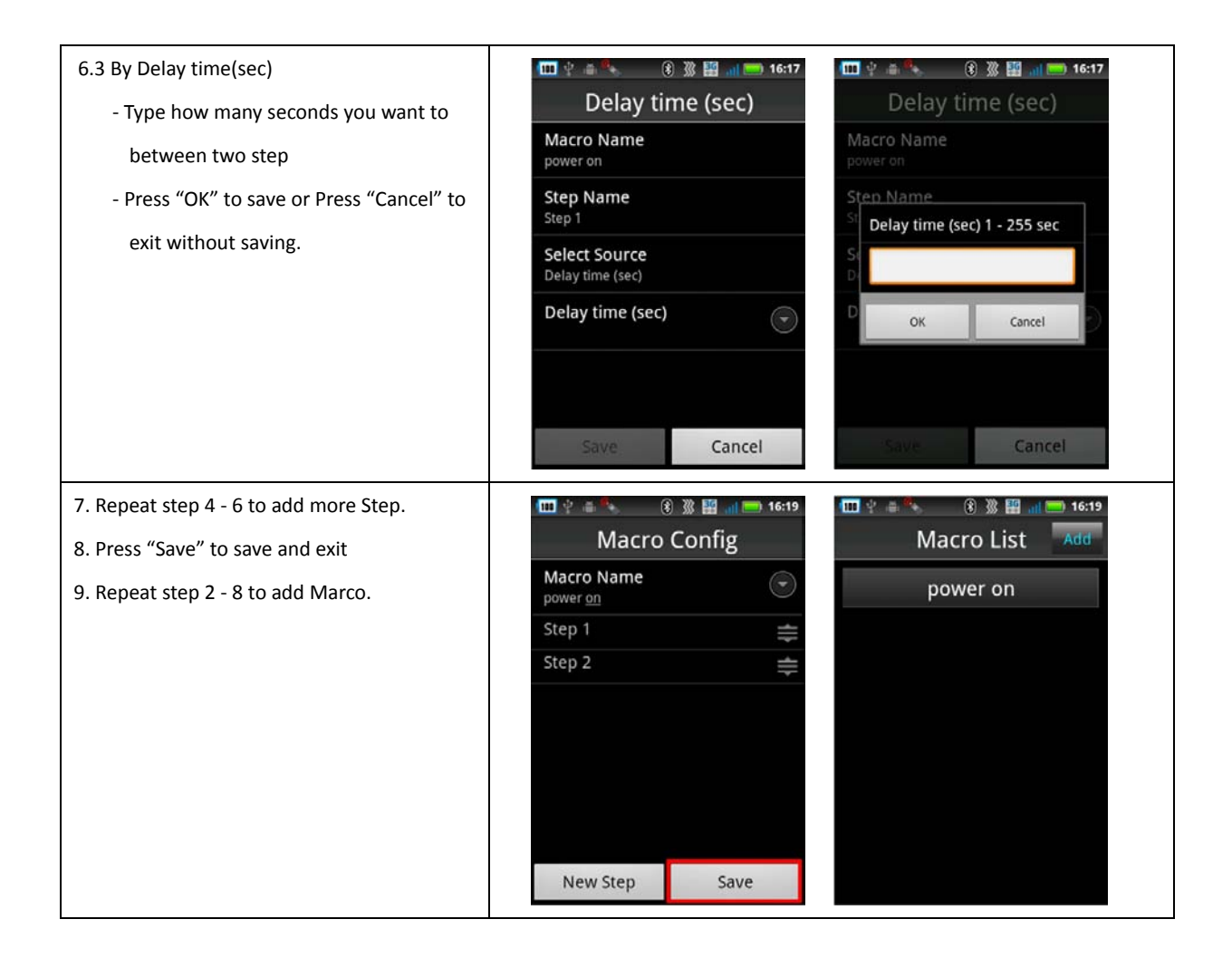

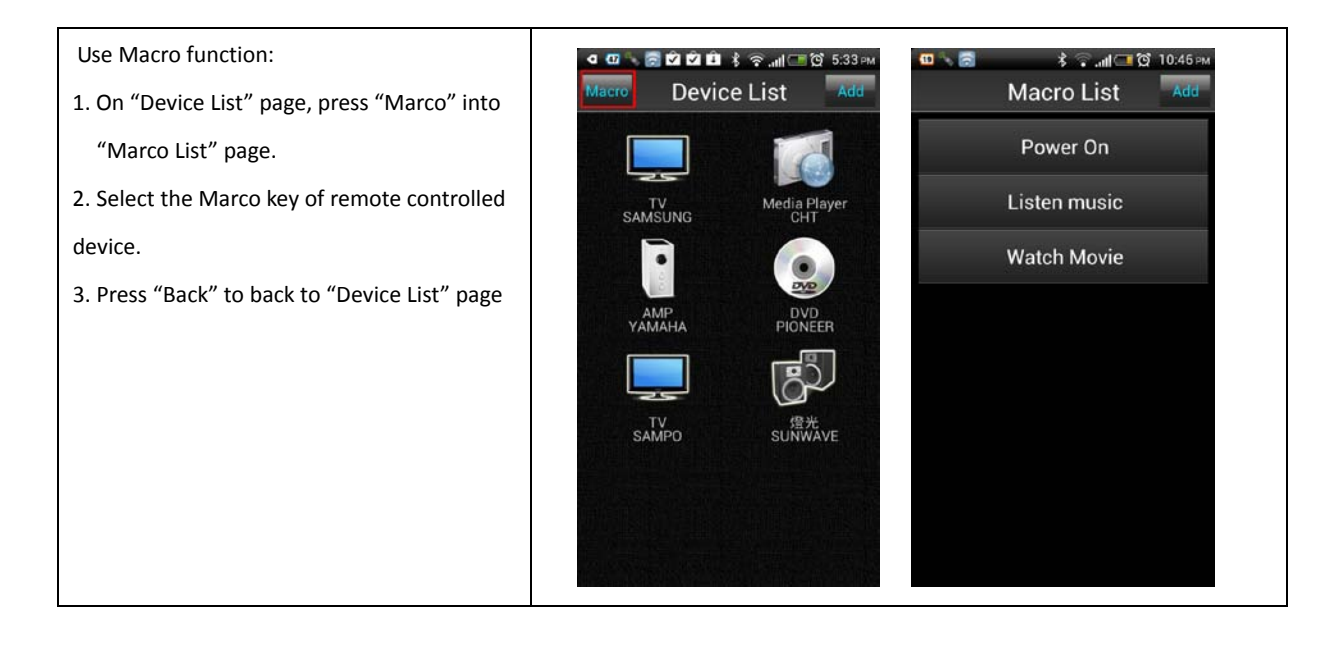

### • Setting

| <ul> <li>On "Device List" page, press "Menu" and<br/>then press "Setting" into Setting page.</li> </ul>                                                     | Imacro Device List   Imacro Device List   Imacro Device List   Imacro Device List   Imacro Imacro   Imacro Imacro   Imacro Device List   Imacro Imacro   Imacro Imacro |
|----------------------------------------------------------------------------------------------------|----------------------------------------------------------------------------------------------------|
| Account:<br>- Register in SoloMote which is essential for<br>cloud back up.                                                                                 |                                                                                                    |
| Backup:<br>- Auto Backup: Tick Auto Backup box<br>- Backup Frequency: Set up Auto Backup<br>Period<br>- Manual Backup<br>- Recover: Recover previous backup | Auto Backup   Backup frequency   2 day   Manual backup Recover                                                                                                    |
| About:                                                                                                    |                                                                                                    |
| - Information about SoloMote                                                                                                    |                                                                                                    |
| FAQ:                                                                                                    |                                                                                                    |
| - Frequently asked questions                                                                                                    |                                                                                                    |
| - Feedback                                                                                                    |                                                                                                    |

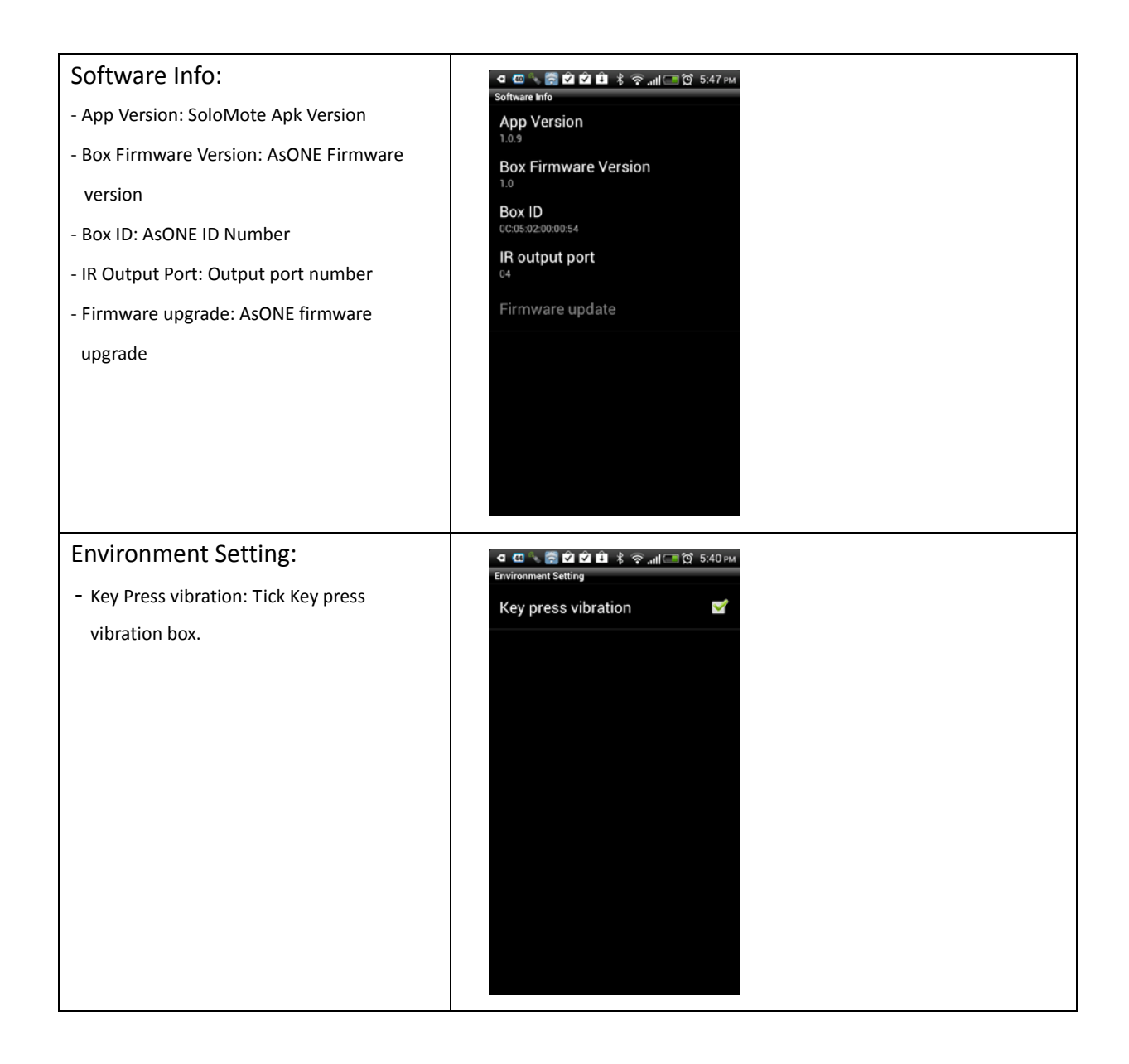